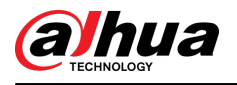

# **6** General Operations

The user in level 2 or 3 has the permission to arm and disarm the system. This section uses end user's operation on DMSS as an example.

#### Prerequisites

- Make sure that you have added a hub before performing configurations.
- Make sure that the hub has a stable internet connection.
- Make sure that the hub is disarmed.

#### **Background Information**

You can manage alarm hubs and peripherals, and perform operations such as arming and disarming, configuring alarm devices.

#### Procedure

- <u>Step 1</u> On the hub screen, tap **Peripheral** to add the peripherals. For details on adding the peripherals, see the user's manual of the corresponding device.
- <u>Step 2</u> Arm and disarm the detectors in a single area or all the areas through manual or scheduled operations.
  - Single Arming and Disarming: Arm and disarm the detectors in a single area.
  - Global Arming and Disarming: Arm and disarm the detectors in all the areas.
  - Manual Arming and Disarming: Arm the security system through the DMSS app, keypad or keyfob.
  - Schedule Arming and Disarming: Arm and disarm the detectors by schedule.

### 6.1 Single Arming and Disarming

You can arm and disarm the detectors in a single area.

#### Procedure

- <u>Step 1</u> On the hub screen, tap **Area**.
- <u>Step 2</u> Tap an area, and then select from **Home**, **Away**, **Disarm**, and **disable** in the pop-up window.
  - Home : Arm the system when inside the area of the alarm system.
  - Away : Arm the system when you leave the area of the alarm system.
  - **Disarm** : Turn the security system off. The opposite of arming.
  - **disable** : Close the current screen.

## 6.2 Global Arming and Disarming

#### Prerequisites

Make sure that you have enabled the **Global Arming/Disarming** function. On the hub screen, select **2** > **Hub Setting**, and then enable **Global Arming/Disarming**.

#### **Background Information**

You can arm and disarm the detectors in all the areas.

### Procedure

Step 1 Go to the hub screen.

<u>Step 2</u> Select from **Home**, **Away**, and **Disarm** on the upper screen.